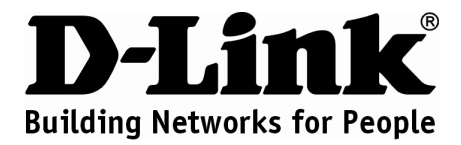

## Návod na rýchlu inštaláciu DVG-G5402SP

#### VoIP bezdrôtový smerovač

## Balenie obsahuje

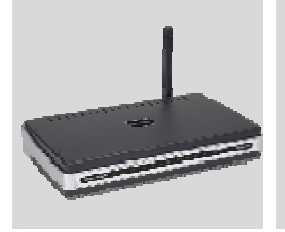

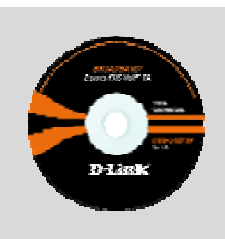

DVG-G5402SP VoIP bezdrôtový smerovač

**CD-ROM** s návodom na obsluhu

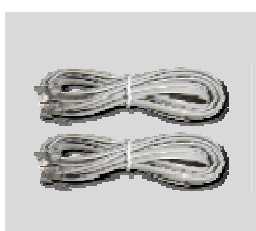

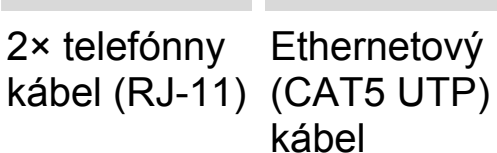

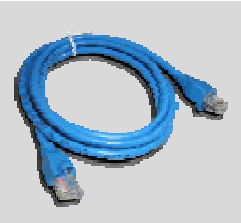

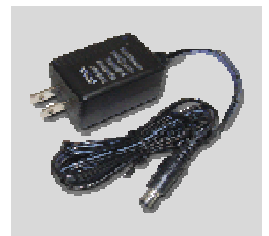

Ethernetový

Napájací adaptér

Použitie napájacieho zdroja s iným než menovitým napätím spôsobí poškodenie zariadenia a stratu záruky.

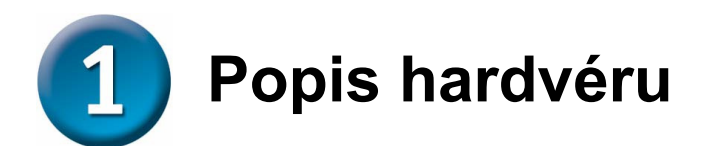

## Predný panel

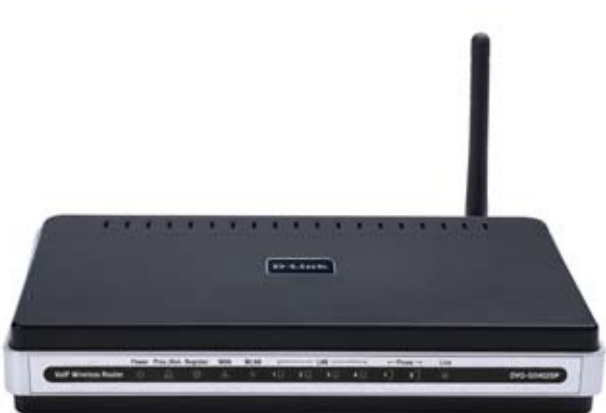

| Power                | Svietenie indikuje pripojenie na dobrý napájací zdroj.                                                                                                    |
|----------------------|----------------------------------------------------------------------------------------------------|
| Prov./               | Blikanie indikuje, že sa DVG-G5402SP pokúša pripojiť                                                                                                    |
| Alm                  | na server poskytovateľa pripojenia. Po pripojení na službu                                                                                                    |
|                      | indikátor zhasne. Indikátor bude svietiť červeno, keď sa ne-                                                                                                    |
|                      | podarí autotest alebo bootovanie.                                                                                                    |
| Register             | Tento indikátor sa rozsvieti, keď je DVG-G5402SP pripojený                                                                                                    |
| _                    | k poskytovateľovi VoIP služby. V opačnom prípade nesvieti.                                                                                                    |
| WAN                  | Pri prepojení s iným zariadením sa rozsvieti indikátor 10 ale-                                                                                                    |
|                      | bo 100. Pri aktivite linky bude indikátor blikať. Pokiaľ sa indi-                                                                                                    |
|                      | kátor 10 ani 100 pri pripojení kábla nerozsvieti, skontrolujte,                                                                                                    |
|                      | či je kábel správne pripojený a či sú zariadenia zapnuté.                                                                                                    |
| WLAN                 | Stále svietenie indikuje bezdrôtové pripojenie. Blikanie indi-                                                                                                    |
|                      | kuje, že DVG-G5402SP prijíma/vysiela z/do bezdrôtovej sie-                                                                                                    |
|                      | te                                                                                                    |
|                      |                                                                                                    |
| LAN                  | Pri prepojení s iným zariadením sa rozsvieti indikátor 10 ale-                                                                                                    |
| LAN                  | Pri prepojení s iným zariadením sa rozsvieti indikátor 10 ale-<br>bo 100 pri príslušnom porte. Pri aktivite linky bude indikátor                                                                                                    |
| LAN                  | Pri prepojení s iným zariadením sa rozsvieti indikátor 10 ale-<br>bo 100 pri príslušnom porte. Pri aktivite linky bude indikátor<br>blikať. Pokiaľ sa indikátor 10 ani 100 pri pripojení kábla ne-                                                                                                    |
| LAN                  | Pri prepojení s iným zariadením sa rozsvieti indikátor 10 ale-<br>bo 100 pri príslušnom porte. Pri aktivite linky bude indikátor<br>blikať. Pokiaľ sa indikátor 10 ani 100 pri pripojení kábla ne-<br>rozsvieti, skontrolujte, či je kábel správne pripojený a či sú                                                                                                    |
| LAN                  | Pri prepojení s iným zariadením sa rozsvieti indikátor 10 ale-<br>bo 100 pri príslušnom porte. Pri aktivite linky bude indikátor<br>blikať. Pokiaľ sa indikátor 10 ani 100 pri pripojení kábla ne-<br>rozsvieti, skontrolujte, či je kábel správne pripojený a či sú<br>zariadenia zapnuté.                                                                                                    |
| LAN<br>Phone         | Pri prepojení s iným zariadením sa rozsvieti indikátor 10 ale-<br>bo 100 pri príslušnom porte. Pri aktivite linky bude indikátor<br>blikať. Pokiaľ sa indikátor 10 ani 100 pri pripojení kábla ne-<br>rozsvieti, skontrolujte, či je kábel správne pripojený a či sú<br>zariadenia zapnuté.<br>Tento indikátor zobrazuje stav VoIP a zavesenie telefónu na                                                                                                    |
| LAN<br>Phone         | Pri prepojení s iným zariadením sa rozsvieti indikátor 10 ale-<br>bo 100 pri príslušnom porte. Pri aktivite linky bude indikátor<br>blikať. Pokiaľ sa indikátor 10 ani 100 pri pripojení kábla ne-<br>rozsvieti, skontrolujte, či je kábel správne pripojený a či sú<br>zariadenia zapnuté.<br>Tento indikátor zobrazuje stav VoIP a zavesenie telefónu na<br>telefónnom porte, ktorý je použitý na pripojenie normálneho                                                                                                    |
| LAN<br>Phone         | Pri prepojení s iným zariadením sa rozsvieti indikátor 10 ale-<br>bo 100 pri príslušnom porte. Pri aktivite linky bude indikátor<br>blikať. Pokiaľ sa indikátor 10 ani 100 pri pripojení kábla ne-<br>rozsvieti, skontrolujte, či je kábel správne pripojený a či sú<br>zariadenia zapnuté.<br>Tento indikátor zobrazuje stav VoIP a zavesenie telefónu na<br>telefónnom porte, ktorý je použitý na pripojenie normálneho<br>telefónu. Indikátor bude svietiť, keď je pri pripojenom telefóne                                                                                               |
| LAN<br>Phone         | Pri prepojení s iným zariadením sa rozsvieti indikátor 10 ale-<br>bo 100 pri príslušnom porte. Pri aktivite linky bude indikátor<br>blikať. Pokiaľ sa indikátor 10 ani 100 pri pripojení kábla ne-<br>rozsvieti, skontrolujte, či je kábel správne pripojený a či sú<br>zariadenia zapnuté.<br>Tento indikátor zobrazuje stav VoIP a zavesenie telefónu na<br>telefónnom porte, ktorý je použitý na pripojenie normálneho<br>telefónu. Indikátor bude svietiť, keď je pri pripojenom telefóne<br>zdvihnuté slúchadlo a telefón je používaný. Pri vyzváňaní                                  |
| LAN<br>Phone         | <ul> <li>Pri prepojení s iným zariadením sa rozsvieti indikátor 10 alebo 100 pri príslušnom porte. Pri aktivite linky bude indikátor blikať. Pokiaľ sa indikátor 10 ani 100 pri pripojení kábla nerozsvieti, skontrolujte, či je kábel správne pripojený a či sú zariadenia zapnuté.</li> <li>Tento indikátor zobrazuje stav VoIP a zavesenie telefónu na telefónnom porte, ktorý je použitý na pripojenie normálneho telefónu. Indikátor bude svietiť, keď je pri pripojenom telefóne zdvihnuté slúchadlo a telefón je používaný. Pri vyzváňaní telefónu bude indikátor blikať.</li> </ul> |
| LAN<br>Phone<br>Line | <ul> <li>Pri prepojení s iným zariadením sa rozsvieti indikátor 10 alebo 100 pri príslušnom porte. Pri aktivite linky bude indikátor blikať. Pokiaľ sa indikátor 10 ani 100 pri pripojení kábla nerozsvieti, skontrolujte, či je kábel správne pripojený a či sú zariadenia zapnuté.</li> <li>Tento indikátor zobrazuje stav VoIP a zavesenie telefónu na telefónnom porte, ktorý je použitý na pripojenie normálneho telefónu. Indikátor bude svietiť, keď je pri pripojenom telefóne zdvihnuté slúchadlo a telefón je používaný. Pri vyzváňaní telefónu bude indikátor blikať.</li> </ul> |

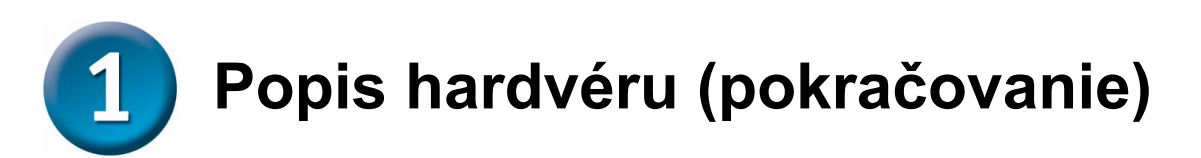

#### Zadný panel

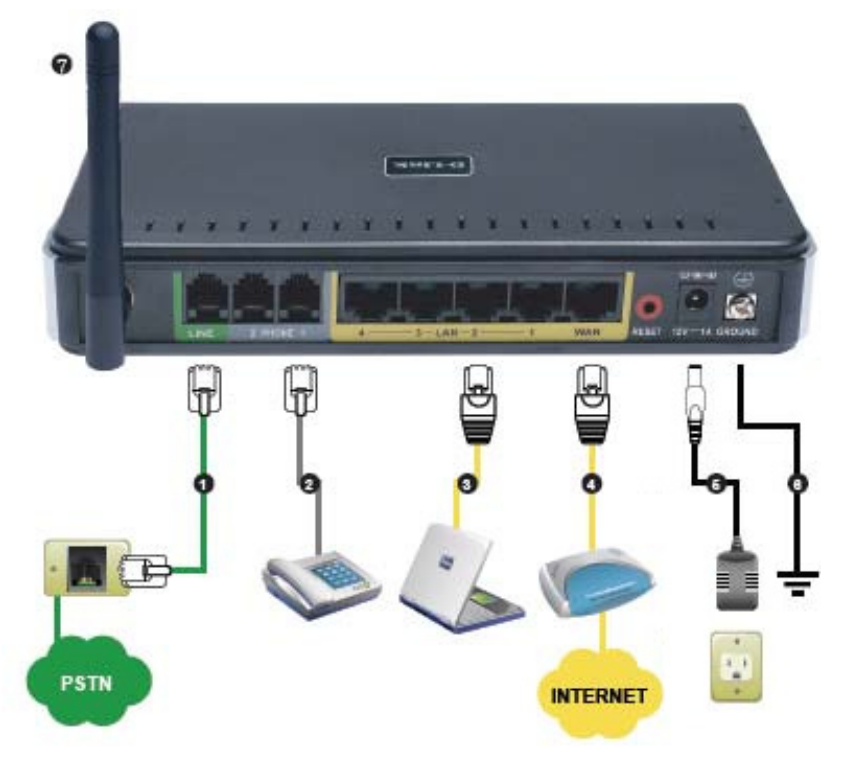

- 1. Line: Pripojte bežnú telefónnu linku z telefónnej zásuvky pomocou kábla RJ-11.
- 2. **Phone (1-2):** Pripojte bežný telefón(y) pomocou štandardného telefónneho kábla (RJ-11).
- 3. LAN: Pripojte počítače alebo iné zariadenia s ethernetovým portom pomocou ethernetového kábla.
- 4. WAN: Pripojte širokopásmový modem pomocou ethernetového kábla.
- 5. Konektor napájania (12 V 1A): Pripojte dodávaný napájací adaptér.
- 6. **Ground:** Uzemňovacia svorka. Pripojte na uzemnenie pomocou kovového drôtu, aby ste uzemnili časť elektrického obvodu.
- 7. Anténa: Slúži na pripojenie na bezdrôtovú sieť.

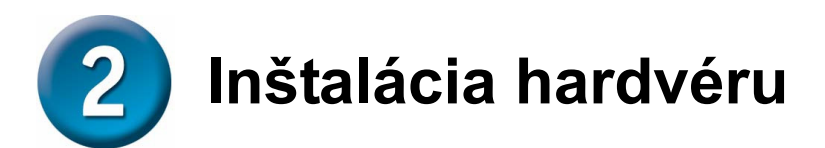

A. Pripojte jeden koniec ethernetového kábla do ethernetového (LAN) portu na zadnom paneli DVG-G5402SP a druhý koniec kábla do voľného ethernetového portu na počítači.

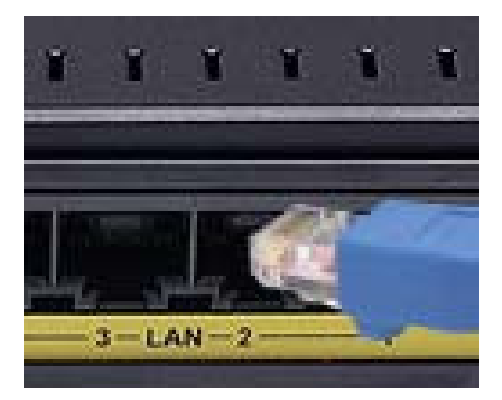

B. Pripojte jeden koniec ethernetového kábla do WAN portu na zadnom paneli DVG-G5402SP a druhý koniec kábla do káblového/DSL modemu alebo do LAN portu doterajšieho smerovača.

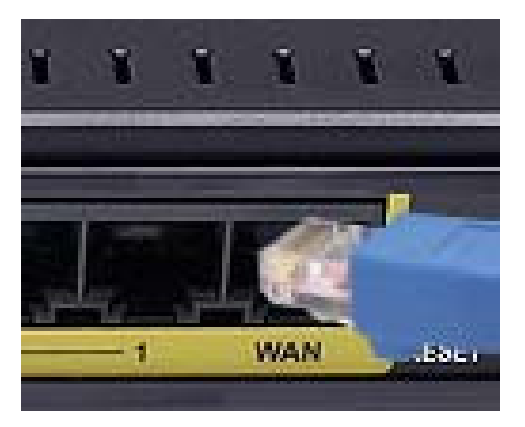

C. Pripojte telefónny kábel do portu Phone a potom pripojte kábel k telefónu.

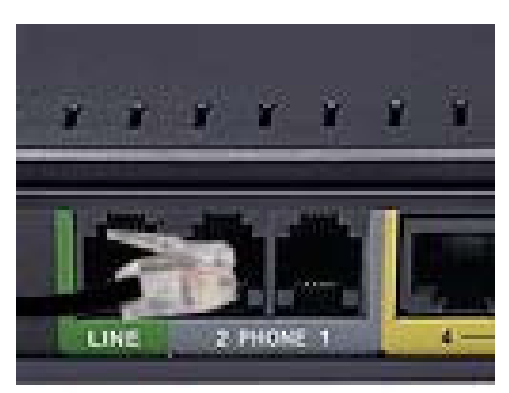

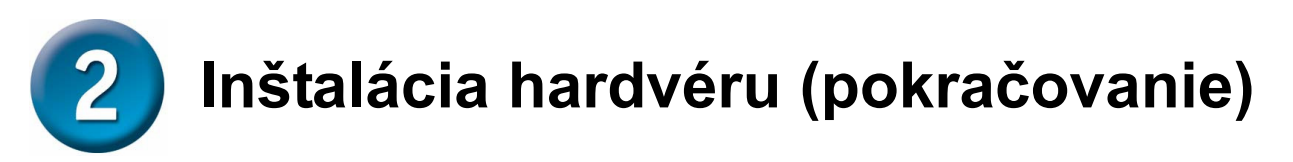

D. Pripojte telefónnu linku z telefónnej zásuvky (verejnej telefónnej siete) do portu Line.

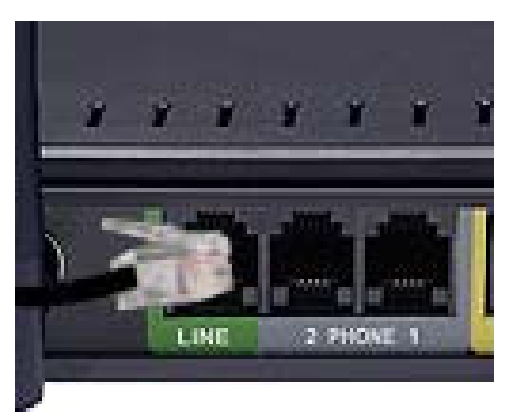

E. Pripojte napájací adaptér do konektora na napájanie na zadnom paneli DVG-G5402SP, a potom pripojte napájací adaptér do elektrickej zásuvky. Pri správnom pripojení sa na prednom paneli rozsvieti indikátor Power.

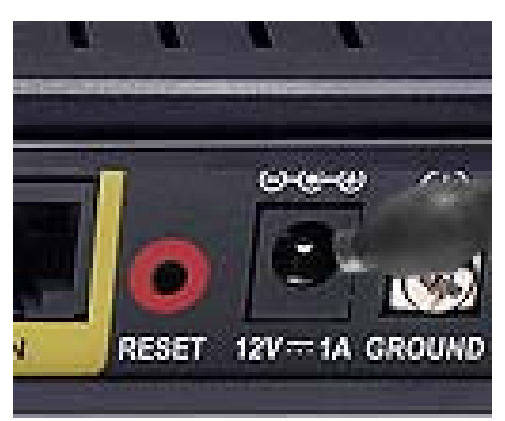

F. Skontrolujte LED indikátory na prednom paneli VoIP bezdrôtového smerovača, aby ste zistili, či sú všetky pripojenia v poriadku.

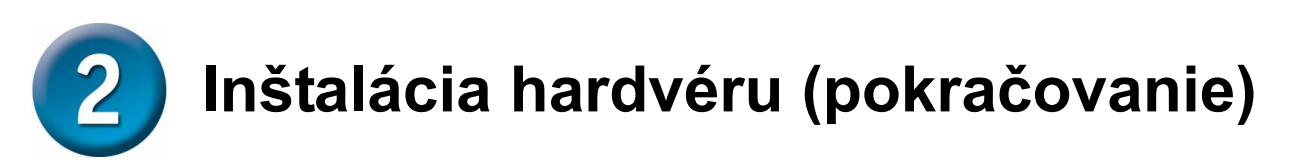

Po dokončení inštalácie by vaša sieť mohla vyzerať podobne ako tá na obrázku nižšie.

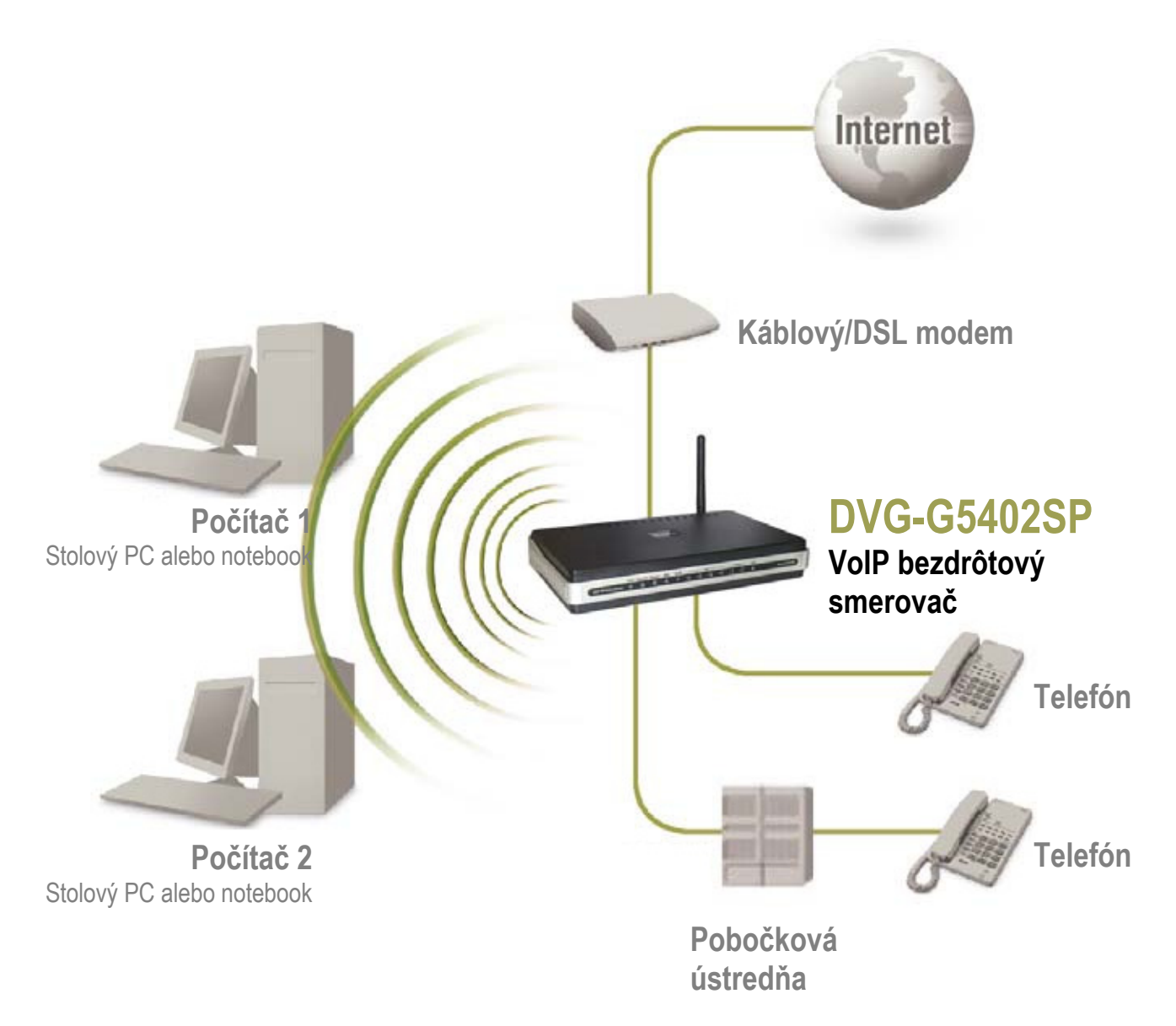

Hardvérová konfigurácia je hotová! Pokiaľ je vaša VoIP služba už aktivovaná, môžete teraz začať telefonovať.

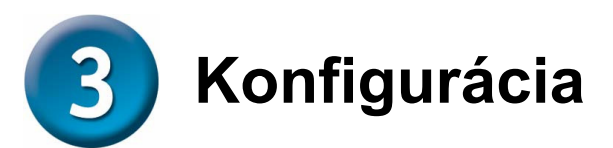

Na vyvolanie webovej konfiguračnej utility spusťte webový prehľadávač, napr. Internet Explorer, a zadajte IP adresu smerovača DVG-G5402SP.

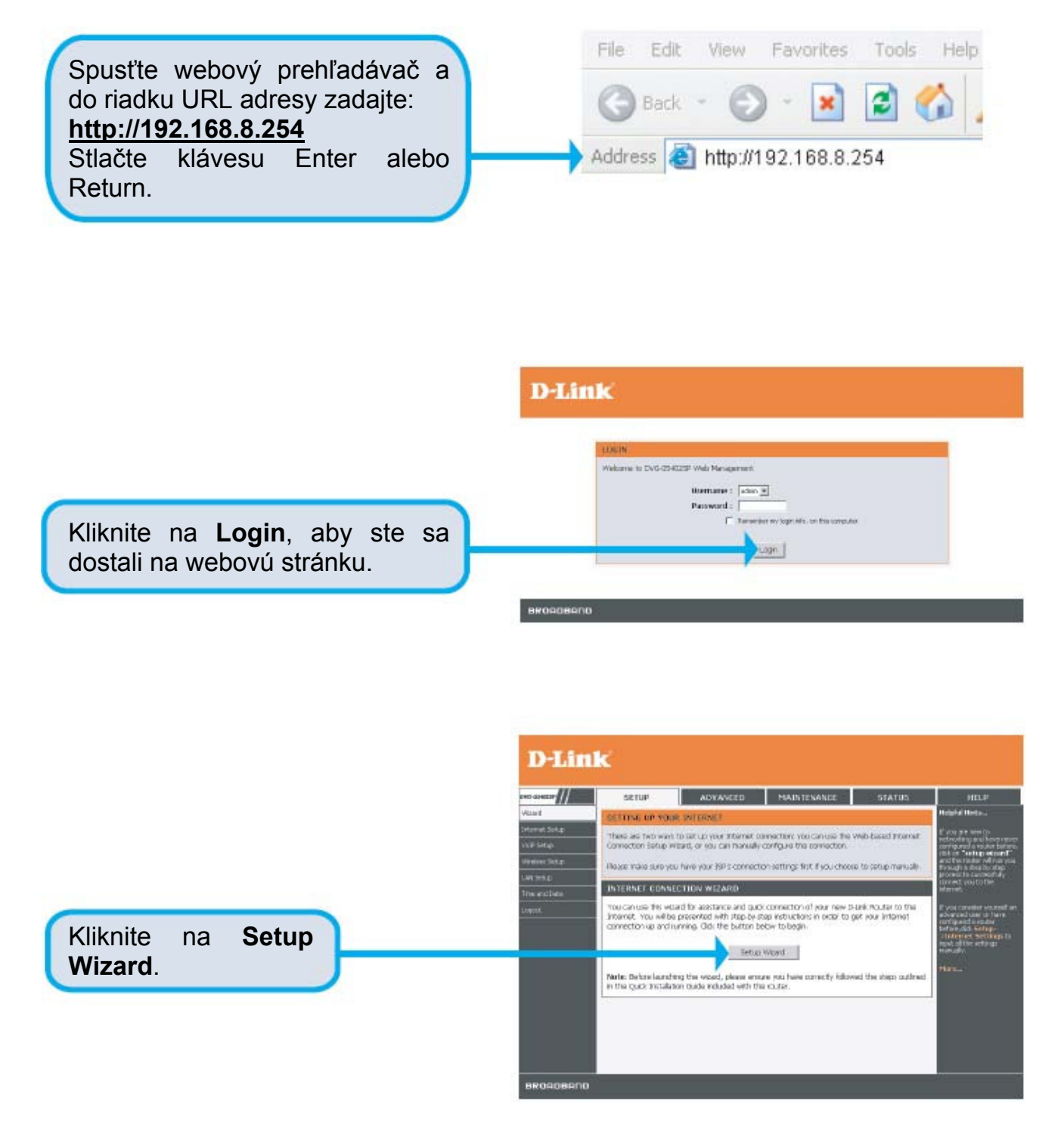

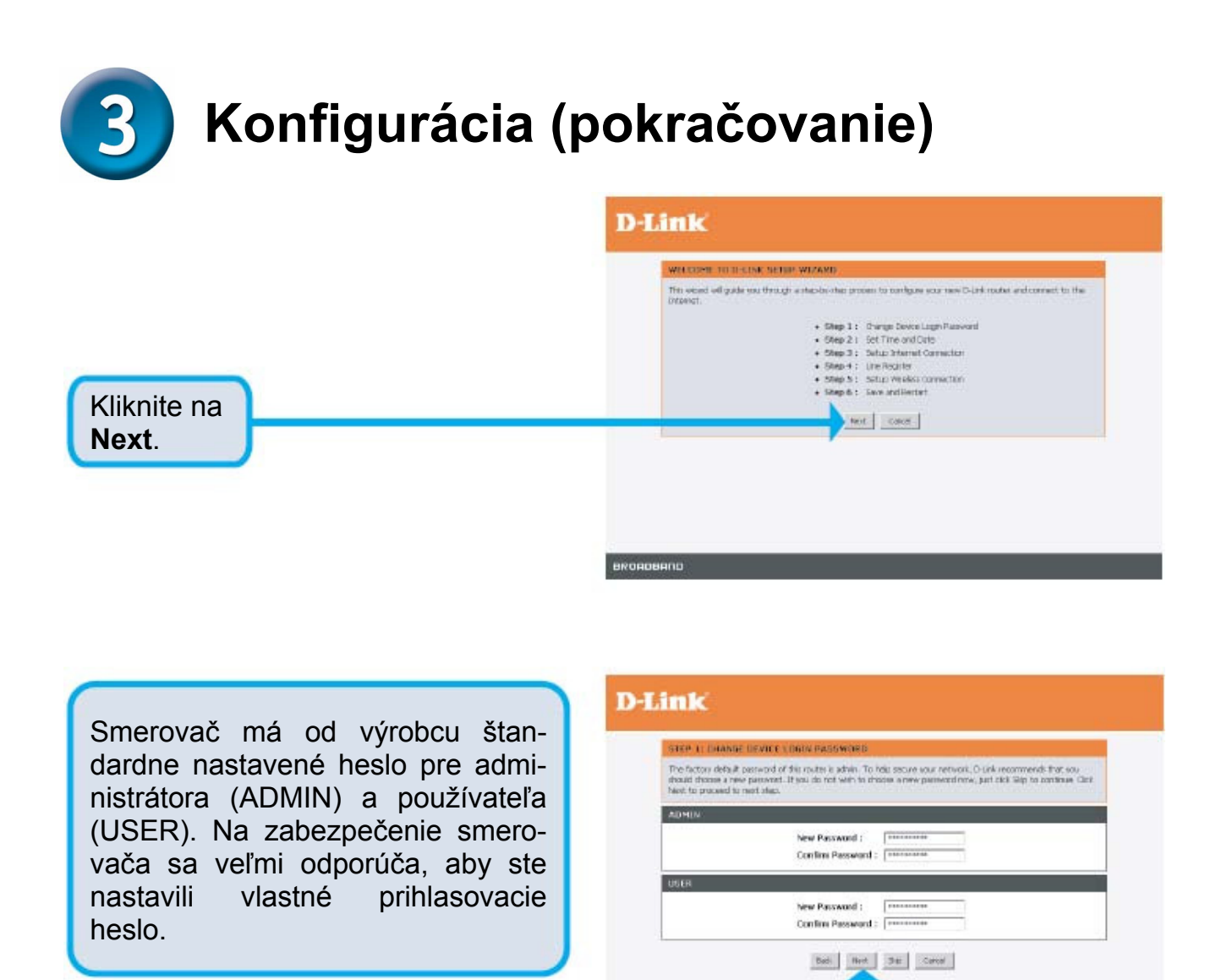

Kliknite na **Next**.

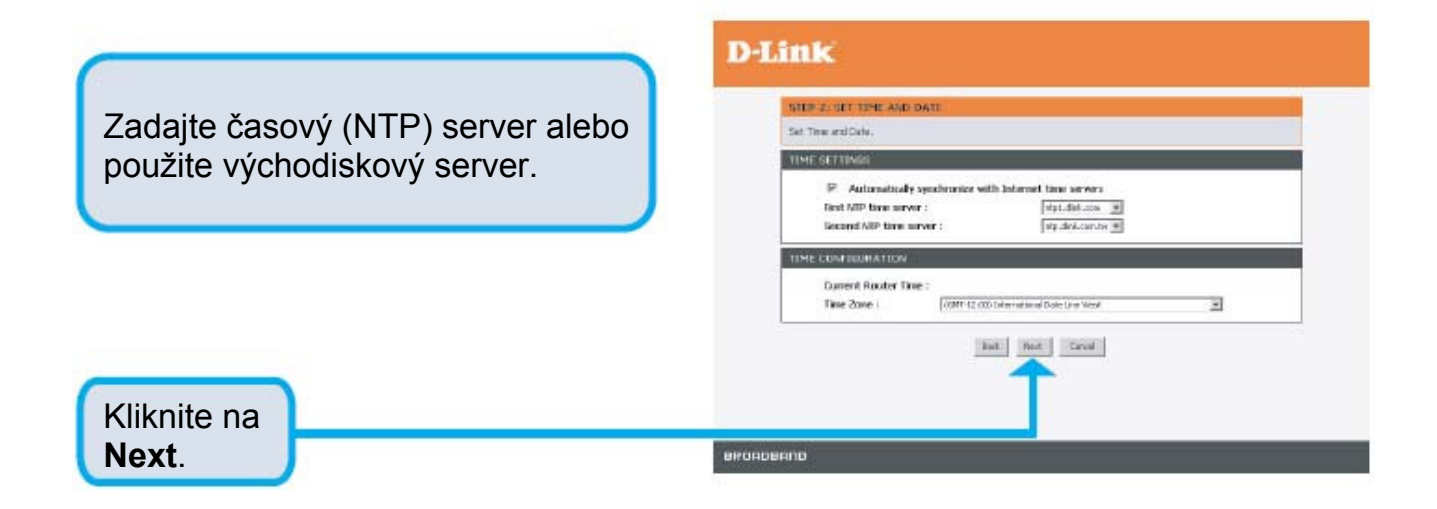

BRORDBAND

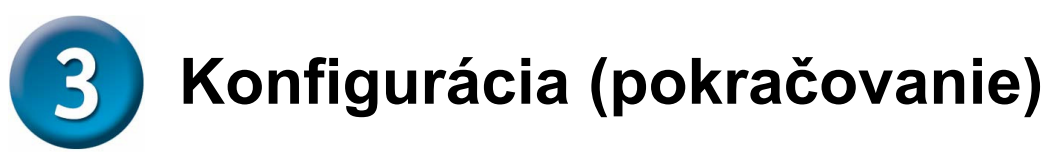

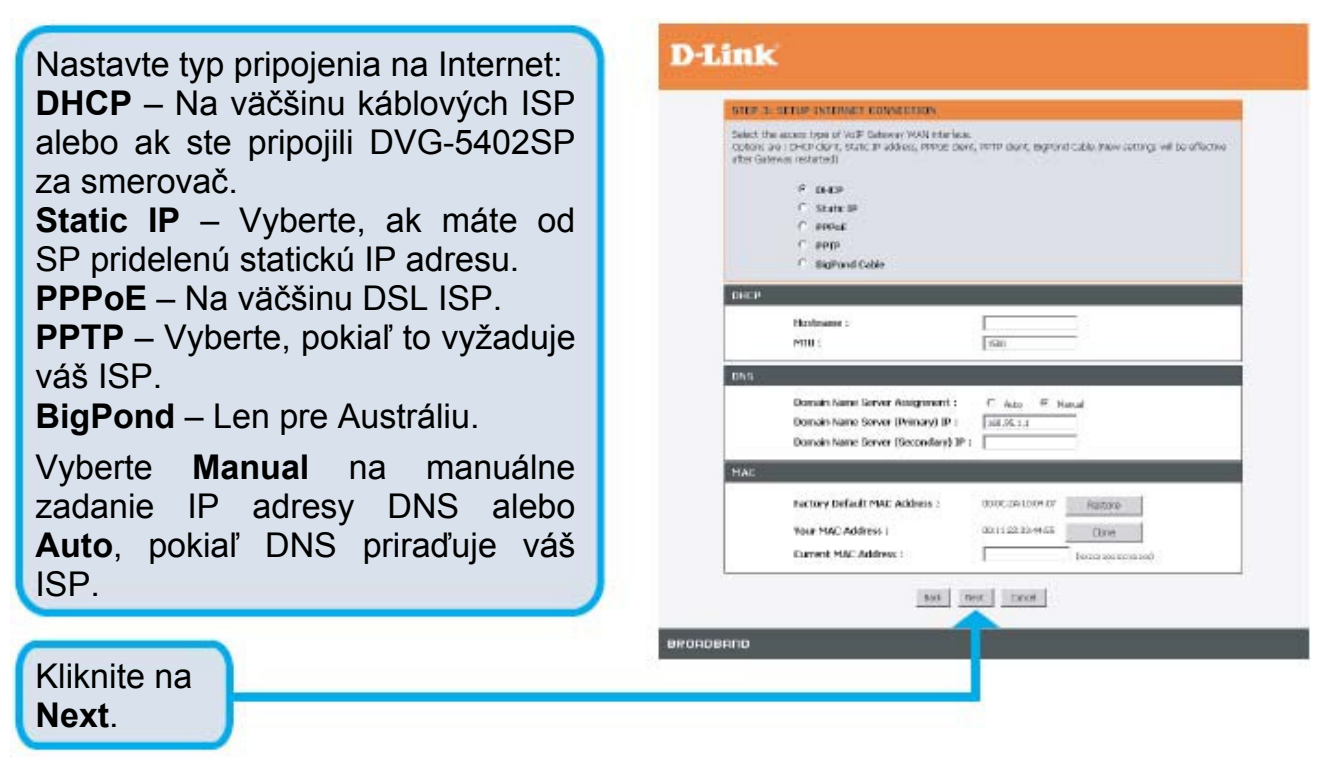

Zaregistrujte sa na SIP proxy server kliknutím na Enable support of SIP Proxy Server. Zadajte Proxy Server IP/Domain a Port.

Nastavenie **Outbound Proxy Support** je voliteľné. Na zaregistrovanie kliknite na zaškrtávací rámček **Outbound Proxy Support** a zadajte **Outbound Proxy IP/Domain** a **Port**.

Registrácia cez telefónnu linku: zadajte **Number** (číslo), **User ID/ Account** (identifikácia/účet) a **Password** (heslo), ktoré ste dostali od svojho ITSP. Kliknite na zaškrtávací rámček **Register**, aby ste sa zaregistrovali na Proxy Server.

Kliknite na Next.

| 100 4114               | IF RESERVER                                          |                                                              |  |
|------------------------|------------------------------------------------------|--------------------------------------------------------------|--|
| The VolP Rost<br>179P\ | ter can rota register to a VoB1 trunk geb            | eway in negative by such part of phones. Please contact your |  |
| SIP PROXY              | SERVER / SOLT SWITCH SETTING                         | •)                                                           |  |
|                        | E - Enable Suggert of SIP Procy Server / Soft Switch |                                                              |  |
|                        | ITSP Name :                                          |                                                              |  |
|                        | Proxy Server IP / Domain :                           | 1                                                            |  |
|                        | Pricey Server Port :                                 | (L - 60506.)                                                 |  |
|                        | SIP Domain 1                                         |                                                              |  |
|                        | Dia toman to Register                                |                                                              |  |
| oureousp               | PROXESUPPORT                                         |                                                              |  |
|                        | C Dutbound Provy Support                             | t                                                            |  |
|                        | Dutbeward Proce 3P / Domains                         | -                                                            |  |
|                        | Dational Program 1                                   | Cana C1-mmin J                                               |  |
| PRONE 1                | F#1                                                  |                                                              |  |
|                        | Number :                                             | 811                                                          |  |
|                        | T Register                                           |                                                              |  |
|                        | E Tovita with 30 / Account                           |                                                              |  |
|                        | Over ID / Account (                                  |                                                              |  |
|                        | Pavoward :                                           | 44.44.44.44.44                                               |  |
|                        | Confirm Password :                                   | *******                                                      |  |
| PHONE 2 -              | 185                                                  |                                                              |  |
|                        | Number :                                             | 12                                                           |  |
|                        | Register                                             |                                                              |  |
|                        | Treate with ID / Account                             | 5 m                                                          |  |
|                        | User ID / Account (                                  |                                                              |  |
|                        | Password (                                           |                                                              |  |
|                        | Continu Passadod :                                   | [                                                            |  |
|                        | Deb. A                                               | est Geost                                                    |  |
|                        |                                                      |                                                              |  |

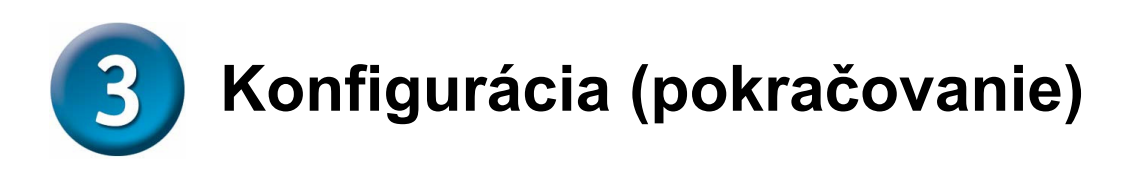

Kliknite na zaškrtávací rámček Enable wireless LAN interface, aby ste vytvorili bezdrôtovú sieť. Zadajte názov vašej bezdrôtovej siete (SSID). Všetky zariadenia musia mať rovnaké SSID, aby mohli komunikovať v bezdrôtovej sieti. Nastavte kanál (Wireless Channel). Na najlepšie spojenie použite kanál 1, 6 alebo 11. Vyberte režim prevádzky (802.11 Mode), ktorý ovplyvňuje rýchlosť prenosu.

Kliknite na **Next**.

Kliknite na **Restart**.

Nastavenie je hotové. Skontrolujte prehľad nastavenia. Na aktiváciu nového nastavenia musíte kliknúť na tlačidlo **Restart**, aby ste rebootovali DVG-G5402SP.

#### D-Link

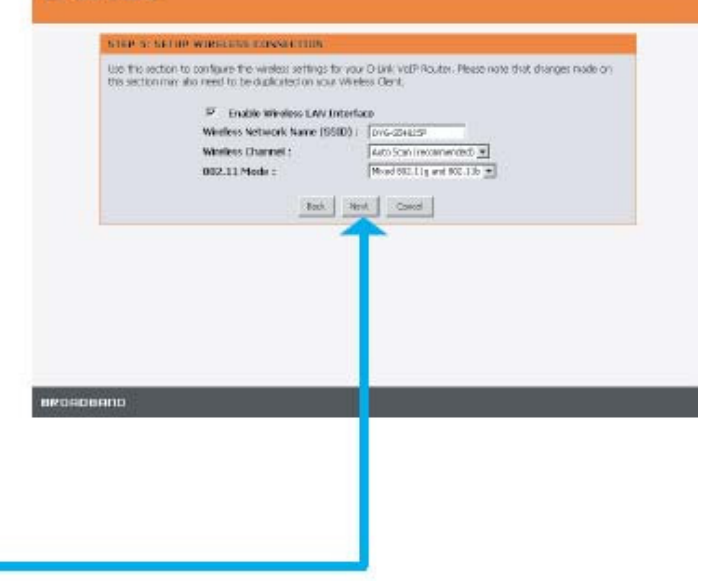

| /e. Skontroluj- | STEP 6: SANE AND RESEARE                                                                                                    |                                                                                                    |  |  |
|-----------------|----------------------------------------------------------------------------------------------------|----------------------------------------------------------------------------------------------------|--|--|
| enia. Na akti-  | The last step is to save charges and retract Gat<br>seconds. The toget page will show places of a                                                                                                | The last step is to seve charges and restart Second to make new settings effective. Seve and Restart takes about 40 seconds. The login page will show a about 1 minute. |  |  |
|                 | SETUD SUMMARY                                                                                                    | SETUD SUMMARY                                                                                                    |  |  |
| Restart aby     | Below is a dotated summary of your settings. Rease print the page out, or write the information on a page of paper,<br>so you can configure the connect settings on your wreates their adaptors. |                                                                                                    |  |  |
|                 | Time Settings :                                                                                                    | Dabled                                                                                                    |  |  |
| j-G5402SP.      | Protocol :                                                                                                    | 0409                                                                                                    |  |  |
|                 | Provy Server IP / Domain 1                                                                                                    | 192 362.1.3                                                                                                    |  |  |
|                 | Prozy Server Port :                                                                                                    | 500                                                                                                    |  |  |
|                 | SIP Domain :                                                                                                    |                                                                                                    |  |  |
|                 | Weekss Nitwork Name (SSID) :                                                                                                    | 1741-6840.034                                                                                                    |  |  |
|                 | Wireless Channel 1                                                                                                    | Auto Stan (ressemended)                                                                                                    |  |  |
|                 | 902.11 Made :                                                                                                    | Player 802.11g and 802.13h                                                                                                    |  |  |

# Technická podpora

Zákazníci môžu kontaktovať oddelenie technickej podpory e-mailom alebo telefonicky

Slovanet, a.s., Záhradnícka 151 821 08 Bratislava 2 <u>www.slovanet.sk</u>

Technická podpora: 02/208 28 119 technickapodpora@slovanet.net

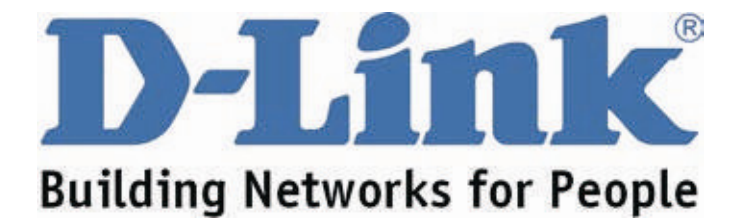